「Vitality 菊川ウォーク」申し込み・登録までの流れ

## 参加のお申込み

- (1) ホームページの「「Vitality 菊川ウォーク参加申し込みはこちら」をクリックし、Vitality アプリを使用予定のスマートフォンのメールアドレスを登録してください。
  お申込みは3月17日(月曜日)午前10時受付開始です。
  - (2) 直後に登録したメールアドレス宛に、申込フォームの URL 付きメールが届きます。
  - (3) 申込フォームにアクセスし、氏名、住所、電話番号、生年月日等を入力して、お申込み ください。

申込フォームの中で入力が必要となる「Vitality 地域コード」は「530078」です。 アクティブチャレンジのご利用・ご案内に影響しますので、入力間違いにご注意ください。 ※ 「担当者コード」はお分かりの場合にご入力ください。「キャンペーンコード」の入力

(4) お申込みを完了された方には、アプリのダウンロードと登録についてご案内するメールが 住友生命より届きます。

3月23日(日曜日)までにアプリのダウンロードと登録をしていただき、3月24日(月 曜日)からアクティブチャレンジをスタートしてください。

## 2 アプリの登録手続き

は不要です。

- (1) Vitality アプリをダウンロードいただきましたら、アプリを起動し会員登録画面にお申込み時に登録したメールアドレス、登録コード、生年月日、任意のパスワード(※)をご入力ください。
  - ※ パスワードは大文字・小文字の英字、数字をすべて含んで12文字以上で設定くだ さい。パスワード忘れ防止のため、メモ等のご対応をお願いします。また、生体認 証(Touch (Face) ID 等)をご利用できる方はご利用いただくと便利です。
- (2) 歩数でのポイント獲得のためにスマートフォンの歩数計測アプリの接続が必要です。 iPhoneの場合は「Apple ヘルスケアアプリ」を接続、Androidの場合はFitbit アプリを インストールし接続ください。Vitality アプリ内で表示される操作手順に従って実施く ださい。
  - ※ お申込みを完了されているにもかかわらず、アプリ設定が完了されない方には、住 友生命よりご連絡させていただく場合があります。

## ● Vitality アプリ登録サポート会

アプリの登録手続きに不安ある方はご利用をご検討ください。 申し込み不要です。ご希望の方は開催日時に会場へ直接お越しください。

日時:令和7年3月17日(月曜日)午前10時~12時 令和7年3月18日(火曜日)午後1時~3時 場所:プラザけやき2階 201会議室 ※ 当日は住友生命スタッフがアプリの登録サポートを行います。

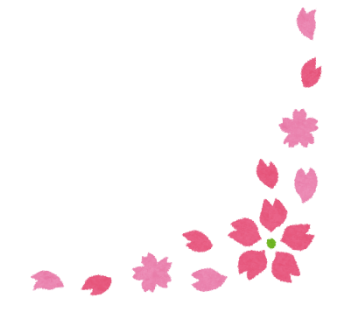